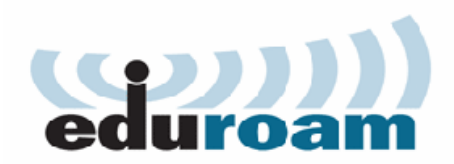

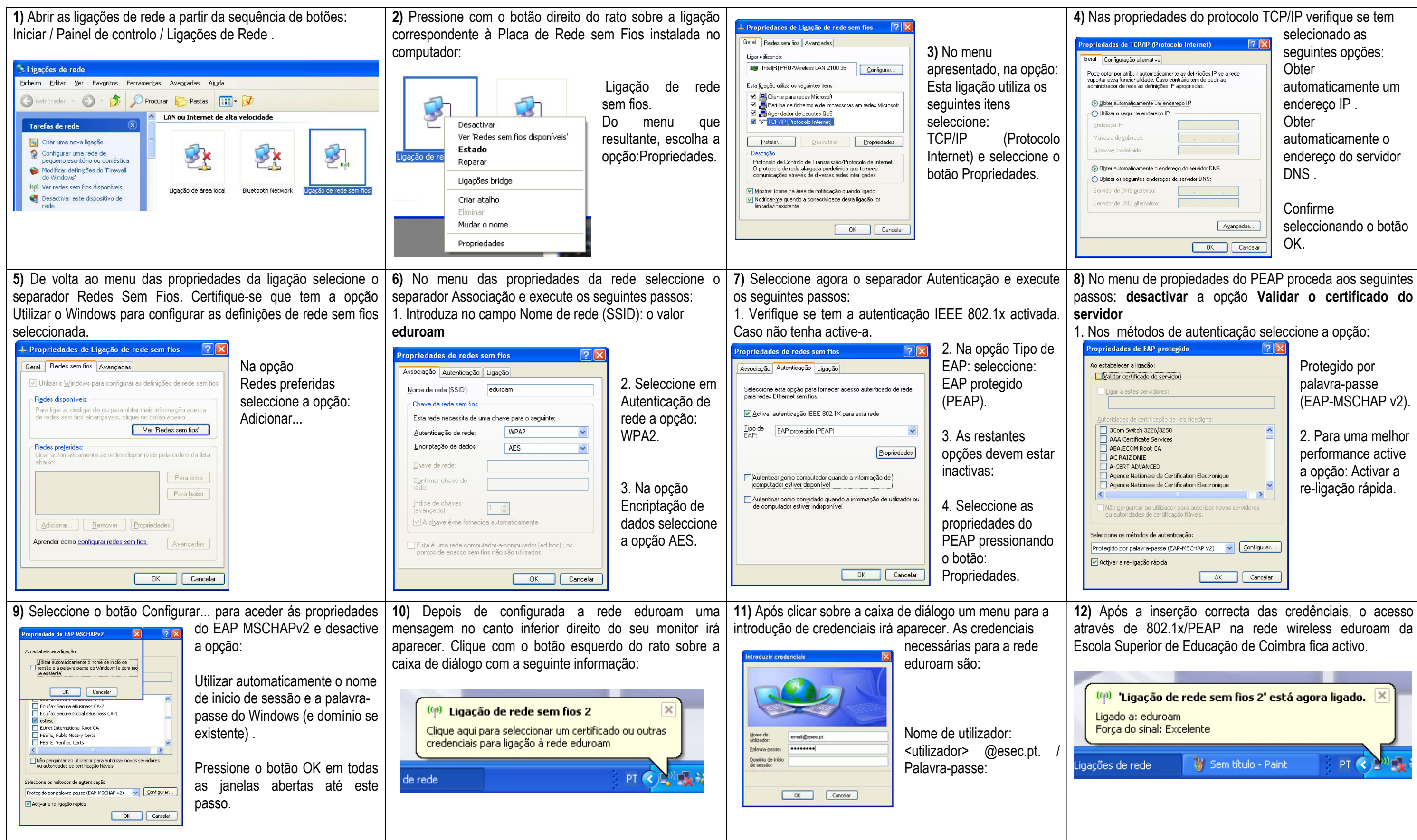

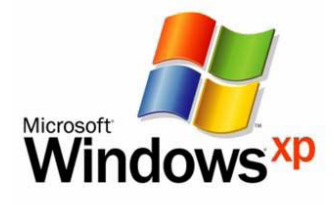

| dades de TCP/IP (Protocolo Internet)                                                                 |                                                                               |
|----------------------------------------------------------------------------------------------------|-------------------------------------------------------------------------------|
| Configuração alternativa                                                                             |                                                                               |
| optar por atribuir automaticame<br>ar essa funcionalidade. Caso c<br>strador de rede as definições I | nte as definições IP se a rede<br>contrário tem de pedir ao<br>P apropriadas. |
| bter automaticamente um end                                                                          | ereço IP                                                                      |
| tilizar o seguinte endereço IP:                                                                      |                                                                               |
| lereço IP:                                                                                           |                                                                               |
| scara de <u>s</u> ub-rede:                                                                           |                                                                               |
| eway predefinido:                                                                                    |                                                                               |
| l <u>b</u> ter automaticamente o ender                                                               | eço do servidor DNS                                                           |
| lțilizar os seguintes endereços                                                                      | de servidor DNS:                                                              |
| vidor de DNS <u>p</u> referido:                                                                      |                                                                               |
| vidor de DNS <u>a</u> lternativo:                                                                    |                                                                               |
|                                                                                                    | A <u>v</u> ançadas                                                            |
|                                                                                                    | OK Cancelar                                                                   |